# Contract Modification Steps for SWCD

- The modification process has many steps, most of which NRCS will complete. This document pulls the steps that are specific to the administrative items the SWCD employees will perform from the overall process and condenses them here. For reference to the entire modification process, please refer to the <u>CSP Modification Guidance-CAET Supported</u> <u>Contracts 10-2018</u>, the <u>CSP Modifications for CMT Supported Contract July 2018</u> and <u>EQIP Modification Guidance-General 4-2018</u> documents on SharePoint. To see a pictorial overview of how these steps flow together, refer to the <u>Flowchart for Active Contracts: Modifications</u> supplied with these training materials.
- Between some of the SWCD payment tasks outlined below, NRCS will be completing tasks and/or there will be a time lapse as you wait for something to happen. Time lapses and NRCS task breaks are indicated by a box with a description of what is happening or needs to happen before you move on to the next payment task.
- For SWCDs, it makes a difference whether an EQIP modification is a Commencement Modification or for another reason. The process for an EQIP Commencement Modification has extra tasks for SWCDs—starting an EQIP Commencement Modification and entering the EQIP commencement date. The description of the Commencement Modification can be found in EQIP Modification Guidance-General 4-2018—Appendix C on SharePoint, but Appendix C is also inserted here.
  - For EQIP Commencement Date contract modifications, SWCDs will complete Steps 1 through 6 of the Field Office Steps section shown on Appendix C: Enter Commencement Date or Practice Waiver Expiration Date for EQIP and RCPP-EQIP contracts only inserted below under EQIP Commencement Modification. SWCDs will also complete the Print Modification Documents task. SWCDs should skip the Enter Signature Date for Modifications task, as Commencement Date Modifications do not require participant signatures. However, the Print Approved NRCS-CPA-1156 task should be completed by SWCDs.
  - For CSP contracts and non-commencement date EQIP contracts, NRCS will start and complete the modification. For SWCDs, it makes a difference whether or not the participant's signature is required on the NRCS-CPA-1156.
    - If the participant's signature is required on the NRCS-CPA-1156, SWCDs will begin their portion of the CSP or non-commencement date EQIP contract modification with the Print Modification Documents task. SWCDs will also complete the Enter Signature Dates for Modification task and the Print Approved NRCS-CPA-1156 task.
    - If the participant's signature is NOT required on the NRCS-CPA-1156, SWCDs will begin their portion of the CSP or non-commencement date EQIP contract modification with the Print Modification Documents task. SWCDs should skip the Enter Signature Date for Modifications task. However, the Print Approved NRCS-CPA-1156 task should be completed by SWCDs.

## To complete any of the modification tasks, you will need to open the contract...

### **OPEN THE CONTRACT**

- 1. Login to ProTracts (e-Authentication site)
- 2. Point to the CONTRACTS tab on the yellow bar
- 3. On the drop- down list, highlight MANAGE CONTRACTS.
- 4. Click on MANAGE CONTRACTS

### Exhibit 1: Contract Modification Steps for SWCDs

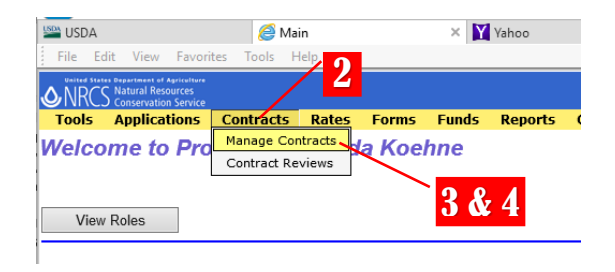

5a. On the MANAGE CONTRACTS screen, if you are looking for a particular contract number or one participant, stay on the NAME & CONTRACT NUMBER screen and enter either the name or the contract number, then click on the green GO button.

### OR

5b. If you want to produce a list of contracts, click on one of the other contract filtering options, such as PROGRAMS screen, and enter the PROGRAM, the FISCAL YEAR, (plus any other filtering criteria) and then click on the green GO button.

### Your contract or the list of filtered contracts will be produced. Find the contract you want, click on it to high-light it. Double-clicking on it will open it.

### Name starts with

Exhibit 2: Contract Modification Steps for SWCDs

Manage Contracts - Name and Contract N

5a

#### Exhibit 3: Contract Modification Steps for SWCDs

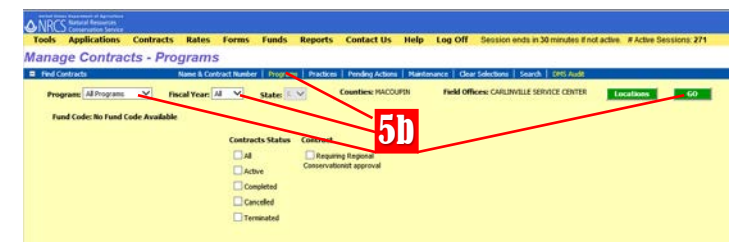

# Exhibit 4: Contract Modification Steps for SWCDs

| -  | Contracts |              |               | View Contract   Expand Items |
|----|-----------|--------------|---------------|------------------------------|
|    | Program   | <u>State</u> | <u>County</u> | Field Office                 |
| +  | EQIP 2014 | IL           | MACOUPIN      | CARLINVILLE SERVICE CENTER   |
| +  | EQIP 2014 | IL           | MACOUPIN      | CARLINVILLE SERVICE CENTER   |
| +  | EQIP 2014 | IL           | MACOUPIN      | CARLINVILLE SERVICE CENTER   |
| +  | EQIP 2014 | IL           | MACOUPIN      | CARLINVILLE SERVICE CENTER   |
| +  | EQIP 2014 | IL           | MACOUPIN      | CARLINVILLE SERVICE CENTER   |
| +  | EQIP 2014 | IL           | MACOUPIN      | CARLINVILLE SERVICE CENTER   |
| +  | EQIP 2014 | IL           | MACOUPIN      | CARLINVILLE SERVICE CENTER   |
| ŧ. | EQIP 2014 | IL           | MACOUPIN      | CARLINVILLE SERVICE CENTER   |
| Ŧ  | EQIP 2014 | IL           | MACOUPIN      | CARLINVILLE SERVICE CENTER   |

### **EQIP COMMENCEMENT MODIFICATION**

This modification task is only performed by SWCDs for <u>EQIP</u> contracts that have commenced a practice, but that have not completed an entire CIN within the first 12 months of the contract. SWCDs complete Steps 1 through 6 of Field Office Steps below. If your payment is for a CSP or a non-commencement date EQIP contract, skip this task and go to Print Modification Documents task below.

Before you start a commencement modification for an EQIP contract, NRCS will make a field visit to verify that a contract practice has been started. NRCS should communicate to you which CIN subpart(s) have been started and the date.

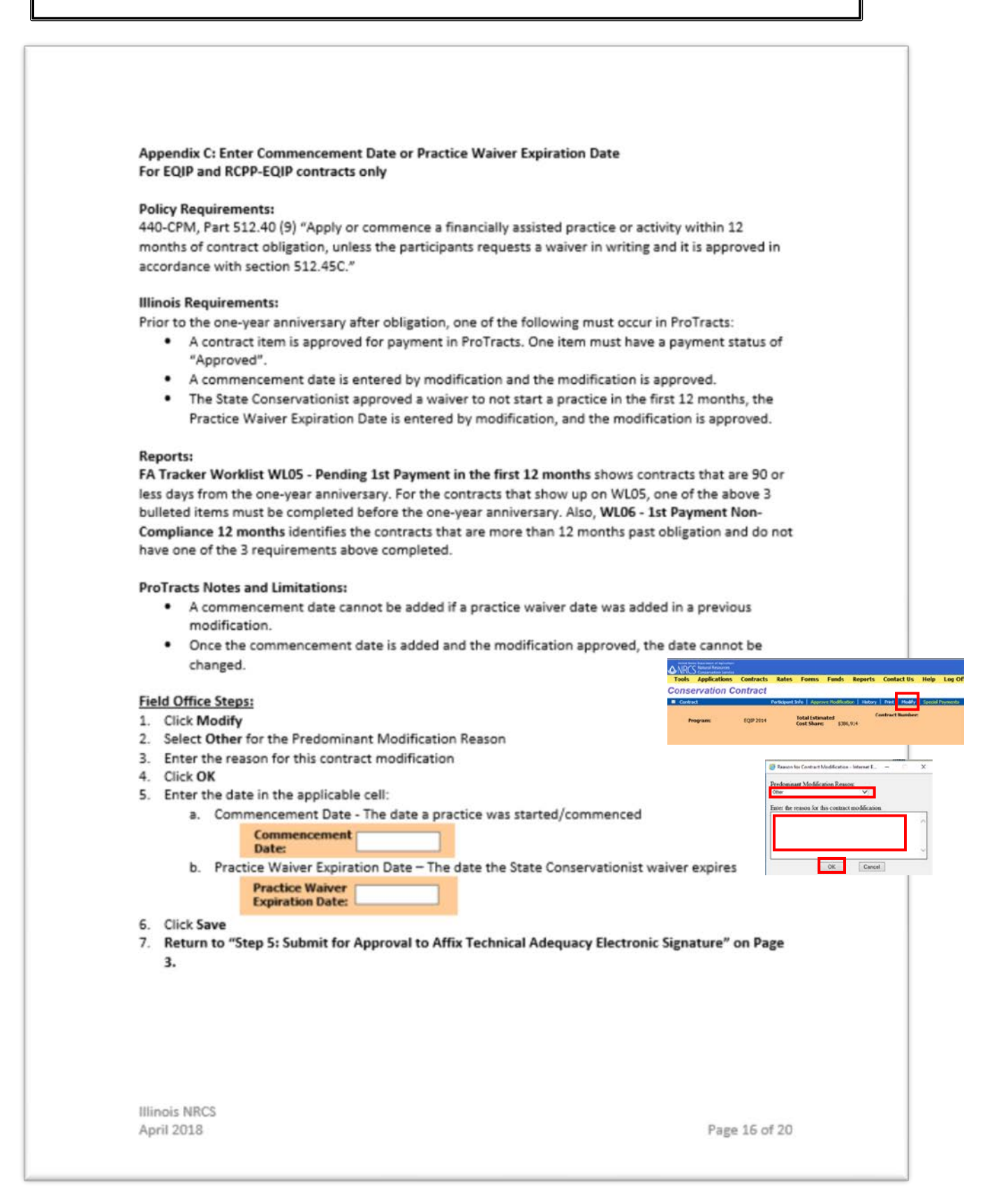

### **PRINT MODIFICATION DOCUMENTS**

This payment task should be completed for <u>ALL</u> modifications.

Before you print the modification documents, NRCS will complete the appropriate steps for the type of modification. NRCS should communicate to you that the modification is ready to print.

Open the contract by following Steps 1-6 under Open the Contract above.

|                 | <ul> <li>The NRCS-CPA-1156 is printed from ProTracts for participan NRCS-CPA-1156 must be auto-uploaded to the DMS.</li> <li>a. Click <b>Print</b></li> <li>b. Select <b>NRCS-CPA-1156</b> (See Figure 3)</li> <li>c. Click <b>OK</b></li> <li>d. Auto-upload to the DMS by selecting <b>Yes</b> when the m <i>"This document is being auto-uploaded to the DM document, select No to just view the document."</i></li> <li>e. Determine the next step: <ol> <li>i. If participant signatures are required, proceed to ii. If participant signatures are <u>not</u> required, proceed</li> </ol> </li> </ul> | ipant signatures. For every modification, the<br>Fig. Edit View Facetic Tools Help<br>Tools Applications Contracts Rates Forms Funds Reports Contact<br>Conservation Contract<br>Program: EQIP 2014 Total Stimated (65,300<br>Contract Market Marke |
|-----------------|----------------------------------------------------------------------------------------------------|----------------------------------------------------------------------------------------------------|
|                 | Print Options for Contracts - Internet Explorer NRCS-CPA-1202 Conservation Program Contract Spanish NRCS-CPA-1202 Program Contract NRCS-CPA-1155 Conservation Plan or Schedule of Operations NRCS-CPA-1156 Revision of Plan / Schedule of Operations or Modification Print all contract Items listed in numerical order. Print all contract Items. List planned items first, completed item next, and Print only the planned contract Items. NRCS-CPA-152 Conservation Program Contract Transfer Agreement OK Cancel                                                                                         | ion of a Contract<br>and deleted items last.                                                                                                    |
| Illinc<br>April | Dis NRCS<br>2018 This document is being a<br>to upload and view the of<br>document.                                                                                                    | ng auto-uploaded to the DMS. Select Yes<br>he document, select No to just view the Page 4 of 20                                                                                                    |

The NRCS-CPA-1156 will open as a web pdf in a new window. In that new window, click on FILE and PRINT to print as your normally would.

As stated in Step 7e in **Print Modification Document** above, NRCS should communicate to you whether or not the participant's signature is required. If the participant's signature is required, continue with Step 8 below. If the participant's signature is NOT required, skip Steps 8 & 9 below and continue with Steps 10 & 11 in the time-lapse box below.

#### 8. Obtain Participant Signatures (if needed)

- a. Review who is required to sign for modifications. <u>All</u> contract participants that are designated as "signature required for modification" in ProTracts-Participant Info will have a signature block on the NRCS-CPA-1156 and must sign the form. The modification designation can be viewed in Participant Info.
- b. Obtain contract participant(s) signatures on the NRCS-CPA-1156. (See Figure 4)

| <b>Certification of Participants</b> |                                  |                |             |                      |                        |      |
|--------------------------------------|----------------------------------|----------------|-------------|----------------------|------------------------|------|
| Signature                            | Date                             | Signature      |             | Date                 | Signature              | Dati |
| Mark C SCHMIDT<br>Marc C. S.         | chmidt 3/13/18                   | JOHN T SCHMIDT | John T Schm | uidt 3—13—18         | *                      |      |
| Signatures of Reviewing Off          | ficials                          |                |             |                      |                        |      |
| Designated Conservationist           | Technical Adequacy Certification | n              | Approv      | ved by - Concurrence | of NRCS Representative |      |
| Signature: GEORGE REICHE             | IRT                              |                | Signat      | ure:                 |                        |      |
| Date: 3/12/2018                      |                                  |                | Date:       |                      |                        |      |

### **ENTER SIGNATURE DATE FOR MODIFICATION**

Skip this payment task if participant's signature is NOT required for the modification.

After you have obtained the participant's signature, you are ready to enter the signature date in ProTracts.

Open the contract by following Steps 1-6 under Open the Contract above.

#### 9. Enter Participant Signed Date when a Participant Signature is Required

- a. Enter the "Participant Signed Date" on the contract screen. In the cell provided, type the date the participant signed the NRCS-CPA-1156 using the format mm/dd/yvvv (See Figure 5). The "Participant Signed Date" cannot be prior to the technical adequacy date, otherwise an error message will be received.
- b. Click outside of the cell to save the date

#### Figure 5 – Participant Signed Date Cell

| Start Date:                         | 3/31/2016 | Freelinger         |           |
|-------------------------------------|-----------|--------------------|-----------|
| Commencement<br>Date:               | 4/24/2016 | Expires:           | 9/30/2019 |
| Practice Waiver<br>Expiration Date: |           | Signed Date:       |           |
| Modification<br>Number:             | 2         | Modification Date: | N/A       |

#### 10. Upload Documents to the DMS

The field office uploads documents to the DMS.

- a. Follow current DMS guidance
- b. Ensure modification documents are uploaded. Also, supporting documents might be needed such as a participant letter, NRCS-CPA-13, or NRCS-CPA-153. Ensure documents are uploaded to the DMS when they are received or created.

#### 11. Field Office Emails APS

The field office staff emails the APS that a modification is ready to review. If needed, the email should explain additional information that the APS will need to know about the modification that is not covered in the basis for modification statement. The email subject must follow the format:

- Modification: County Name \_ Contract Number \_ Participant Name
- Example: Modification: Champaign\_745A12142AU\_Joe Smith

NRCS Area (and possibly State office) staff will make determinations on the modification approval. The Area staff will notify the DC if the modification is approved. If approved, the DC should communicate to you that the approve NRCS-CPA-1156 is ready for printing, uploading, and filing.

### PRINT APPROVED NRCS-CPA-1156

### This modification task is performed for <u>ALL</u> modifications.

- 1. Open the contract by following Steps 1-6 under Open the Contract above.
- 2. On the Contract screen, click on PRINT.
- In the print window that opens, click on the radial button in front of NRCS-CPA-1156 (and PRINT ALL CONTRACT ITEMS LISTED IN NUMERICAL ORDER), then click OK.
- 4. A message will pop up stating the document is being auto-uploaded to DMS. Select YES to auto-upload it.
- 5. The NRCS- CPA-1156 will open as a web pdf in a new window.

In that new window, click on FILE and PRINT to print as your normally would.

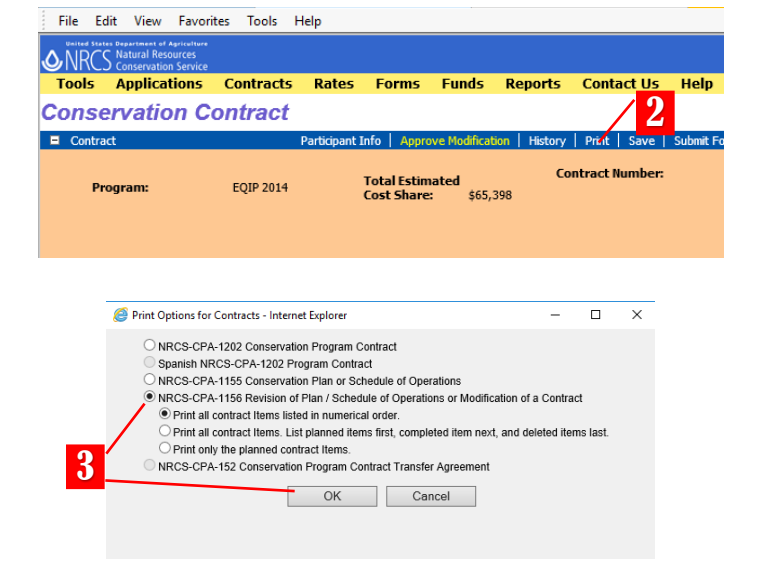

Exhibit 6: Contract Modification Steps for SWCDs

|   |                                                                                                    | $\times$ |
|---|----------------------------------------------------------------------------------------------------|----------|
| ? | This document is being auto-uploaded to the DMS. Select Yes to upload and view the document, select No to just view the document. |          |
|   | 4 Yes No                                                                                                    |          |

After the NRCS-CPA-1156 has been printed and auto-uploaded to DMS, file the printed approved NRCS-CPA-1156 in the contract folder.